## **USB Setup**

To cause USB devices to show up as a special name (i.e. /dev/sensor\_microcontroller instead of /dev/ttyUSB0), we need to modify our UDEV rules.

First, open up

```
/etc/udev/rules.d/50-usb.rules
```

Then add a line for the USB device, such as

```
SUBSYSTEM=="tty", ATTRS{idVendor}=="2a03", ATTRS{idProduct}=="0043",
SYMLINK+="sensor_arduino"
```

To properly identify the vendor and product id, you should run

```
udevadm monitor --attribute-walk [port]
```

From: https://robosub.eecs.wsu.edu/wiki/ - Palouse RoboSub Technical Documentation

Permanent link: https://robosub.eecs.wsu.edu/wiki/cs/udev/start?rev=1516843398

Last update: 2018/01/24 17:23

×